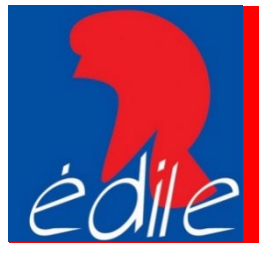

# IDENTITÉ NUMÉRIQUE ET COMPTE ÉLU

Depuis le 25 octobre 2022, des mesures de sécurité renforcées ont été mises en place pour accéder à « Mon compte Élu » sur la plateforme « Mon compte Formation ».

Désormais, pour vous connecter à « Mon compte Élu » et mobiliser votre DIFE, il est nécessaire d'utiliser France Connect +, qui s'appuie sur une application sécurisée d'identité numérique fournie par La Poste.

#### Conditions préalables :

- Être majeur(e)
- Posséder une pièce d'identité française en cours de validité (Carte d'identité ou passeport)
- Posséder un smartphone (Android à partir de la version 6 et iOS à partir de la version 13) et un numéro de téléphone mobile éligible.

Connectez-vous sur votre compte La Poste ou à défaut, créez un compte La Poste en cliquant sur le lien suivant : <u>Créer mon compte</u>

## TROIS MOYENS POUR CRÉER VOTRE IDENTITÉ NUMÉRIQUE

1<sup>er</sup> moyen. Soit en <u>autonomie</u>, en ligne à l'adresse suivante :

## https://lidentitenumerique.laposte.fr

| D 2 L'Identité Numérique La Poste - x +                                                                                                    | - 0 X                                                |
|----------------------------------------------------------------------------------------------------|------------------------------------------------------|
| ← C                                                                                                    | A <sup>®</sup> t C C C As a cours de synchronisation |
| L'Identité<br>Numérique                                                                                                    | Besoin d'aide ? Se connecter                         |
| La clé qui sécurise et simplifie son démarches en ligne         L'Identité Numérique est à la fois votre preuve d'identité et votre moyen de connexion universel.         Les avantages       Où s'en servir?         Les avantages       Où s'en servir?         Créer votre Identité Numérique         Yous êtes une entreprise? |                                                      |

Cliquer sur l'onglet jaune « Créer votre identité numérique »

2<sup>e</sup> moyen. Soit en <u>vous rendant en bureau de poste</u> : les conseillers en bureau de poste peuvent vous créer votre identité numérique en quelques minutes.

**3**<sup>e</sup> moyen. Si vous ne disposez pas de smartphone, en vous inscrivant via une **procédure courrier** dédiée en cliquant sur le lien suivant :

### Procédure alternative.

Il vous sera alors demandé de remplir un formulaire de vérification d'identité, de l'imprimer et de le retourner par courrier à l'adresse :

MCF Service de vérification d'identité Libre réponse 78788 59889, Lille Cedex 9

| Formulaire de demande de vérification d'identité<br>pour l'achat de formation CPF                                  |
|----------------------------------------------------------------------------------------------------|
| Document à renvoyer à                                                                                              |
| MCF                                                                                                    |
| Service de demande de vérification d'identité<br>Libre Réponse 78788                                               |
| 59889 LILLE CEDEX 9                                                                                                |
|                                                                                                    |
|                                                                                                    |
| IDENTITE                                                                                                    |
| *Non de Naissance                                                                                                  |
| Nom d'usage                                                                                                    |
| *Prenom                                                                                                    |
| *Date de naissance                                                                                                 |
| *AORESSE                                                                                                    |
| TOP Const                                                                                                    |
| * Cete cete                                                                                                    |
|                                                                                                    |
| bisphone R Papi                                                                                                    |
| Advente Tel                                                                                                    |
|                                                                                                    |
| * Important pour le traitement du dossier : Veuillez préciser le motif de votre demande de vérification d'identité |
| Je puis mineur                                                                                                    |
| x Mon tirre de séjour a moins de 6 ans                                                                             |
| Mon telephone n'est pas compatible     Ma pièce didentité est périmée                                              |
| 3 Je suis ressortissant européen                                                                                   |
| a                                                                                                    |
| Autors Autors Autor Alforda Date                                                                                   |
| Majeur sans pièce d'identité sucurture                                                                             |
|                                                                                                    |
| <ul> <li>Sous tutele / guratele</li> </ul>                                                                         |

Avant de transmettre votre demande par courrier, veillez à bien avoir créé votre Compte Formation sur le site **www.moncompteformation.gouv.fr** en cliquant sur le lien suivant : <u>Création compte</u>

| $\rightarrow$ C                               | O A ē <sup>e</sup> https://www.mo | compteformation.gouv.                       | r/espace-prive/html/#/inscriptio             | n/inscription-local                                                |                                  |                                          | ☆                                                 | V      |
|-----------------------------------------------|-----------------------------------|---------------------------------------------|----------------------------------------------|--------------------------------------------------------------------|----------------------------------|------------------------------------------|---------------------------------------------------|--------|
| RÉPUBLIQUE<br>FRANÇAISE                       | N<br>COMPTE                       |                                             |                                              | () AIDE                                                            | <b>8</b> co                      | NNEXION                                  | CRÉATION DE C                                     | омрте  |
| fgalité<br>Pratersät                          | MATION                            |                                             |                                              | RECHERCHE                                                          | DROITS                           | DOSSIERS                                 | CONSEILS PROFESSIO                                | NNELS  |
| Acc                                           | cueil > Création de compte        |                                             |                                              |                                                                    |                                  |                                          |                                                   |        |
| + C                                           | réation de cor                    | npte                                        |                                              |                                                                    |                                  |                                          |                                                   |        |
| Étap                                          | pe 1 sur 5                        |                                             |                                              |                                                                    |                                  |                                          |                                                   |        |
|                                               |                                   | Commencez par rensei                        | gner votre identité.                         |                                                                    |                                  |                                          |                                                   |        |
|                                               |                                   | Numéro de sécurit                           | é sociale                                    |                                                                    | 0                                |                                          |                                                   |        |
|                                               |                                   |                                             |                                              |                                                                    |                                  |                                          |                                                   |        |
|                                               |                                   | Nom de naissance                            |                                              |                                                                    |                                  |                                          |                                                   |        |
|                                               |                                   | Saisissez uniquement votre nom de naissance |                                              |                                                                    |                                  |                                          |                                                   |        |
|                                               |                                   |                                             |                                              |                                                                    |                                  |                                          |                                                   |        |
|                                               |                                   |                                             |                                              | JER                                                                |                                  |                                          |                                                   |        |
| AIDE ACTUA                                    | ALITÉS                            |                                             |                                              |                                                                    |                                  |                                          | CONSEILS PROFESSIO                                | ONNEL! |
| RÉPUBLIQUE                                    |                                   |                                             | Mon compte formation formation : conception, | est un service mandaté par le m<br>animation, maintenance, traiter | inistère du tra<br>nents informa | avail. La Caisse d<br>atiques et assist: | les Dépôts gère le site du com<br>ance technique. | pte    |
| FRANÇAISE<br>Liberté<br>Égalité<br>Fraternité | Une gestio                        | Caisse<br>des Dépôts<br>GROUPE              | legifrance.gouv.fr                           | service-public.fr 🛛 gou                                            | vernement.fr                     | r 🚺 travail-                             | emploi.gouv.fr 🛽                                  |        |

Le délai entre l'envoi du formulaire et la réception du courrier recommandé permettant au facteur ou au bureau de poste de valider votre identité est estimé à 4 semaines.

## **VÉRIFICATION DE VOTRE IDENTITÉ**

Après la saisie des informations relatives à votre identité, il vous sera demandé de sélectionner le mode de vérification :

- En face à face : Vérification de votre pièce d'identité en bureau de poste ou à votre domicile par un facteur.
- En ligne : Lettre recommandée électronique de AR24 (réception mail). Le délai de traitement est de 24h (sauf les weekends). Ce mode de vérification nécessite d'être équipé d'une caméra et d'un micro.

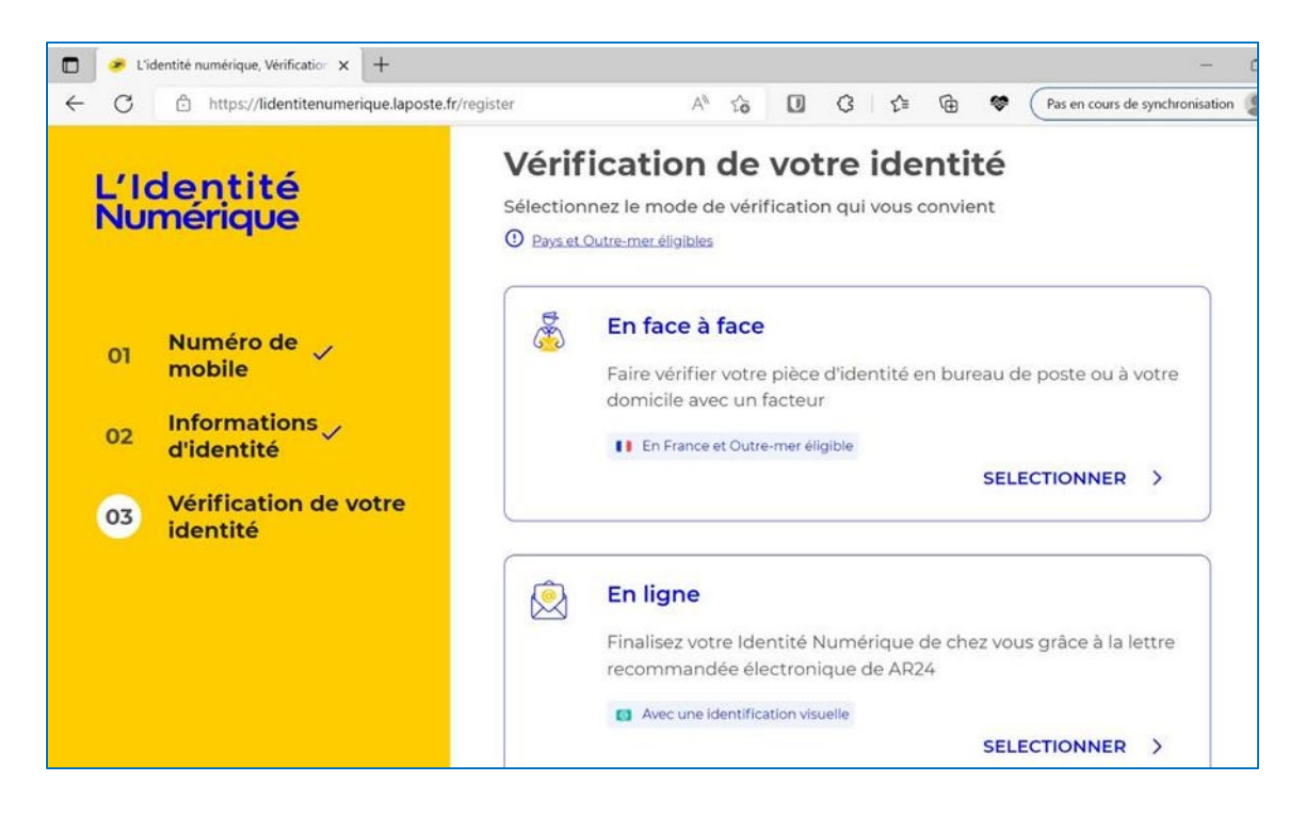

Par la suite vous devrez télécharger l'application mobile (si ce n'est pas déjà fait) et définir un code de sécurité.

#### POUR VOUS ACCOMPAGNER DANS CETTE DÉMARCHE

- Contactez un téléconseiller au 09 70 81 00 50, du lundi au vendredi de 8h30 à 19h et samedi de 8h30 à 13h, hors jours fériés. En vous identifiant en tant qu'élu(e), vous aurez accès à un conseiller dédié, formé à vos usages.
- Consultez le tutoriel proposé par La Poste : TUTORIEL

| Comment créer mon Identité No × +                                                                                                    |                                                                                                    | - 0 X                                                                                                    |
|----------------------------------------------------------------------------------------------------|----------------------------------------------------------------------------------------------------|----------------------------------------------------------------------------------------------------|
| ← C 🕆 https://aide.lidentitenumeri                                                                                                    | que.laposte.fr/kb/guide/fr/comment-creer-mon-identite-                                                                                      | -numerique-la-poste-su A <sup>N</sup> 🏠 🕼 🔇 🏌 😭 (Pas en cours de synchronisation 🌒 …                                                                                                    |
| < Comment créer mon Iden<br>FAO L'Identité Numérique > Créer mon Ide                                                                                                    | tité Numérique La Poste sur le site<br>ntité Numérique > Création de mon Identité Numérique                                                 | P web?                                                                                                    |
| Extension     Extension     Extension     Extension     Extension     Extension     Extension     Extension     Extension     Extension     Extension     Extension     Extension     Extension     Extension     Extension     Extension     Extension     Extension     Extension |                                                                                                    | Comment créer mon Identité<br>Numérique La Poste sur le site web<br>?<br>Vous pouvez créer votre Identité Numérique sur <u>le site web de<br/>L'Identité Numérique</u> en cliquant sur "Créer votre Identité<br>Numérique" :<br>Vous aurez le choix de créer votre Identité Numérique depuis<br>votre smartphone ou alors depuis le site web. |
|                                                                                                    | Découvrez L'Identité Numérique La Poste<br>en 30 secondes<br>Décation de la fais view prove d'électé et view<br>means de revenient instante | La première étape consiste à vous connecter à votre Compte La<br>Poste ou en créer un en saisissant :<br>• le code à 6 chiffres reçu par e-mail,<br>• votre pumére de mobile et le code à 4 correctères recu par                                                                                                    |
|                                                                                                    |                                                                                                    | (A)                                                                                                    |

• Consultez la FAQ en cliquant sur ce lien

# SE CONNECTER À MON COMPTE ÉLU

Pour se connecter à mon compte formation, cliquer sur le lien suivant :

## https://www.moncompteformation.gouv.fr/espace-prive/html/

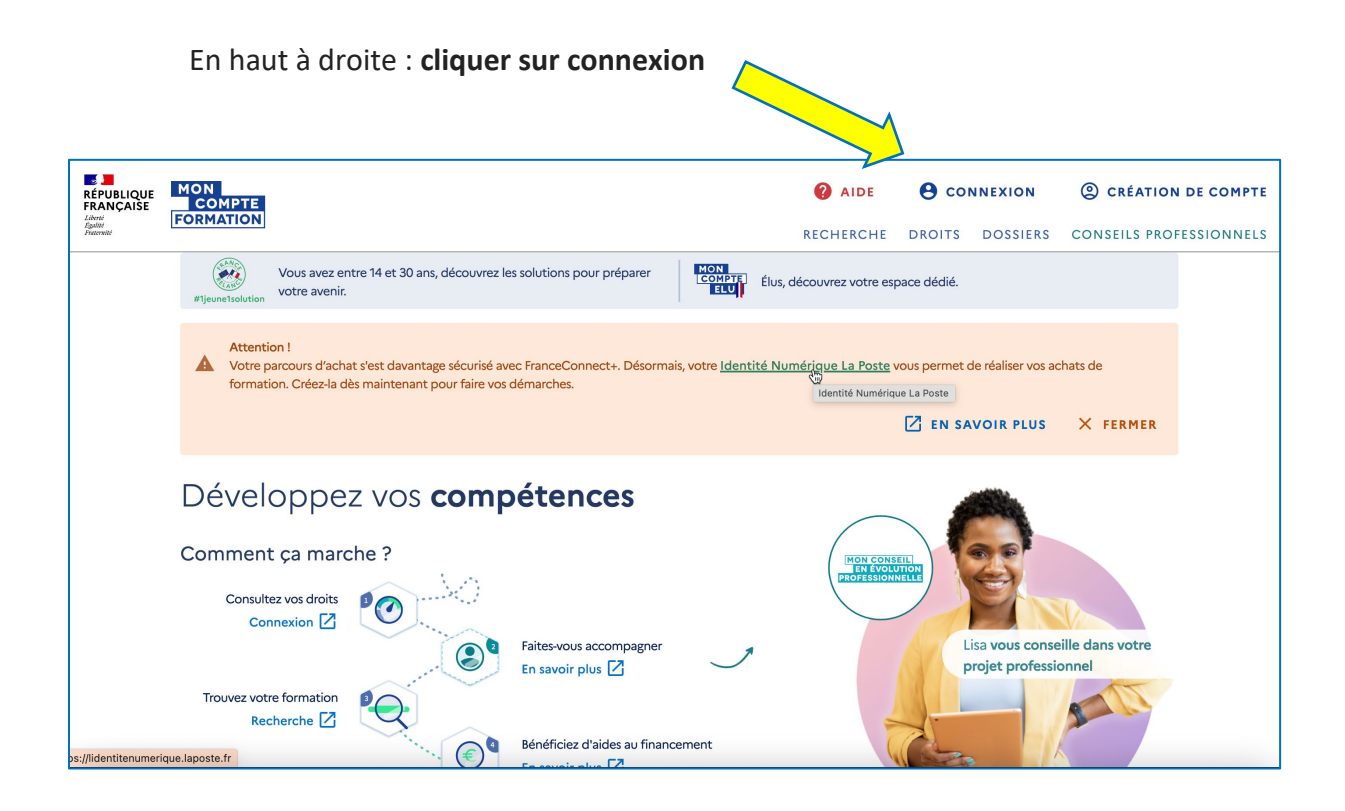

• Une nouvelle fenêtre s'affiche alors. A gauche de l'écran qui apparaît, cliquer sur s'identifier avec FranceConnect+

| RÉPUBLIQUE<br>FRANÇAISE<br>Litersi<br>Agalité<br>Pracentil |                                                                                                    |                      | <b>RECHERCHE</b>                                                              | CONNEXION<br>DROITS DOSSIERS   | © CRÉATION DE COMPTE<br>CONSEILS PROFESSIONNELS |
|------------------------------------------------------------|----------------------------------------------------------------------------------------------------|----------------------|-------------------------------------------------------------------------------|--------------------------------|-------------------------------------------------|
| Attention !<br>Votre parcou<br>démarches.                  | rs d'achat s'est davantage sécure vec FranceConnect+. Désormais, votre Ide                               | ntité Numérique La I | oste vous permet de réaliser v                                                | ros achats de formation. Cré   | ez-la dès maintenant pour faire vos             |
| ÷                                                          | Accueil > Connexion<br>Connexion<br>Vos données de connexion sont st ment personnelles, veillez à ne pas | les communiquer à un | e autre personne.                                                             |                                |                                                 |
|                                                            | Connexion FranceConnect<br>Nouveau ! FranceConnect+ assure la<br>Numérique La Poste.                     | é                    | Connexion avec vos id                                                         | entifiants<br>Ile              | 0                                               |
|                                                            | S'identifier avec +<br>FranceConnect +?                                                                  | ou                   | Mot de passe<br>Votre mot de passe comporte a<br>une minuscule et un chiffre. | u minimum 8 caractères, dont c | One majuscule,                                  |
|                                                            |                                                                                                    |                      |                                                                               | MOT DE                         | PASSE OUBLIÉ                                    |

• Cliquer ensuite sur le bloc central l'identité numérique

| RÉPUBLIQUE<br>FRANÇAISE<br>Liberté<br>Egylité<br>Praternité | France<br>Connect+ |                                                                    |                                                                                                    |                                                                                                  |                                                       | Revenir sur Mon Compte Formation |
|-------------------------------------------------------------|--------------------|--------------------------------------------------------------------|----------------------------------------------------------------------------------------------------|--------------------------------------------------------------------------------------------------|-------------------------------------------------------|----------------------------------|
|                                                             |                    | Je choisis u                                                       | ın moyen pou                                                                                                    | ir me conne                                                                                      | cter sur:                                             |                                  |
|                                                             |                    | Mon                                                                | Compte                                                                                                    | Format                                                                                           | tion                                                  |                                  |
|                                                             |                    |                                                                    | ت لا العنوب المعالمة المعالمة (لمعالمة المعالمة المعالمة المعالمة المعالمة المعالمة المعالمة المعالمة المعالمة المعالمة المعالمة المعالمة المعالمة المعالمة المعالمة المعالمة المعالمة المعالمة المعالمة المعالمة المعالمة المعالمة المعالمة المعالمة المعالمة المعالمة المعالمة المعالمة المعالمة المعالمة المعالمة معالمة محالمة محا<br>معالمة المعالمة المعالمة المعالمة المعالمة المعالمة المعالمة المعالمة المعالمة المعالمة المعالمة المعالمة المعالمة<br>معالمة المعالمة المعالمة المعالمة المعالمة المعالمة المعالمة المعالمة المعالمة المعالمة محالمة محالمة محالمة مح<br>معالمة المعالمة المعالمة المعالمة المعالمة المعالمة المعالمة المعالمة المعالمة محالمة محالمة محالمة محالمة محال | ntité<br>icaue<br>ication<br>gue La Poste                                                        |                                                       |                                  |
|                                                             |                    | Pourquoi je ne r                                                   | etrouve pas I                                                                                                    | mes compte                                                                                       | s habituels ?                                         |                                  |
|                                                             |                    | impots.gouv.fr                                                     | Maladie                                                                                                    | Sanda<br>Tandas<br>Revolutos<br>Barralces                                                        | mobile connect                                        |                                  |
|                                                             | 1                  | FranceConnect+ est la nouv<br>ilus de démarches en ligne. I<br>com | velle solution FranceCo<br>Le service auquel vous<br>pte ayant un niveau de<br>comment créer une ide                                                                                                    | onnect qui vous perm<br>souhaitez accéder n<br>e sécurité plus élevé.<br><b>Intité numérique</b> | net d'accéder à encore<br>écessite l'utilisation d'un |                                  |

Π

- Renseigner votre numéro de téléphone mobile
- Cliquer sur s'identifier
- Confirmer sur l'application :
  - Ouvrir l'application
  - o Cliquer sur confirmer
  - Saisir votre code secret

Retourner sur le site mon compte formation

- Cliquer sur « Continuer en tant que... »
- Accepter les CGU
- Cliquer en haut à droite sur "mon compte Élu"
- Cliquer sur la barre "Recherche" = recherche de formation
- Renseigner le nom de la formation (vérifier la date)
- Sélectionner la formation organisée par EDILE
- Créer votre dossier de formation

Édile, Organisme de formation des élus locaux agréé par le Ministère de la Cohésion des territoires et des Relations avec les collectivités locales, vous accompagne dans cette démarche.

N'hésitez pas à contacter Julie Rabaux au 0661771297 ou par mail à l'adresse suivante : julie.rabaux@edile.fr